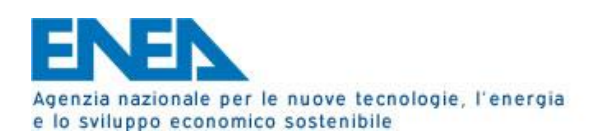

# Segnalazione Anomalie Timbrature Guida Richiesta Assistenza (Ticketing)

Tutti gli utenti del Centro Casaccia possono richiedere assistenza, per problematiche relative ai transiti nei tornelli, attraverso la sezione di Ticketing (apertura di un ticket) per segnalare eventuali anomalie riguardanti le timbrature riferendosi alla categoria **CAS-Anomalie Timbrature (disponibile per tutti gli utenti del Centro Casaccia)**. Il sistema permetterà un più accurato ed efficiente intervento, stabilendo un ordine di priorità in base alle richieste pervenute. Si raccomanda quindi caldamente l'utilizzo del ticketing, per avere una certezza dei tempi d'intervento.

Per accedere a tale servizio basterà seguire le seguenti istruzioni:

1. Sulla nuova **Homepage** della intranet del C. R. Casaccia (http://centrocas.casaccia.enea.it/) cliccate sul link "**UTICT Ticketing**", così come mostrato:

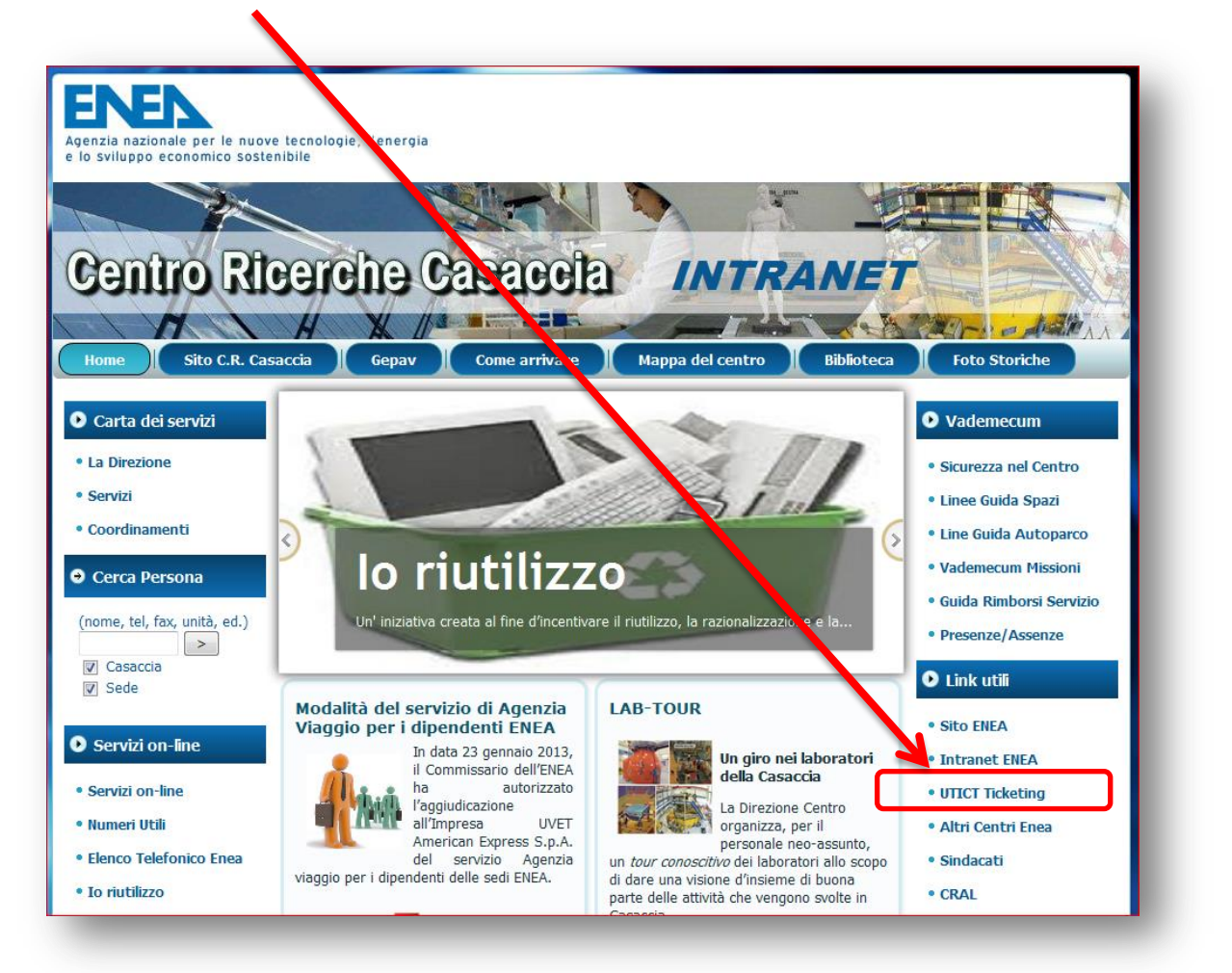

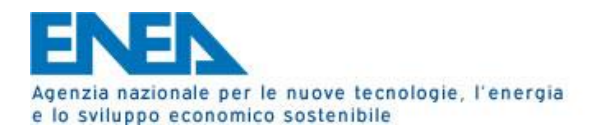

2. Si aprirà la finestra di login per la richiesta dei Ticket. Inserite le vostre credenziali ASIE nell'apposito form in basso sulla sinistra (Nome Utente: nome.cognome, Password: Password ASIE). <u>Nel caso in cui non ricordate le vostre credenziali</u>, potete ripristinarle all'indirizzo web <u>http://asiepwreset.enea.it/accounts/Reset</u> seguendo le istruzioni (accesso anche dall'esterno della rete ENEA). Fate attenzione al codice di verifica, inviato per posta elettronica, che dovrà essere utilizzato per completare la procedura di ripristino.

|                                                                                      | Innovazione sia                                                                                                    |   |
|--------------------------------------------------------------------------------------|----------------------------------------------------------------------------------------------------|---|
| Menu                                                                                 |                                                                                                    |   |
| Home servizi                                                                         | UTICT-Rete - Distribuzione Software e Assistenza                                                                          |   |
| <ul> <li>Sicurezza Informatica</li> </ul>                                            |                                                                                                    |   |
| Ticketing                                                                            |                                                                                                    |   |
| Rich. utenza ASIE                                                                    |                                                                                                    |   |
| Dipendenti (solo da reti                                                             |                                                                                                    |   |
| ENEA)                                                                                |                                                                                                    |   |
| Reset password ASIE                                                                  |                                                                                                    |   |
| Login                                                                                |                                                                                                    |   |
| Login                                                                                |                                                                                                    |   |
| Nome utente                                                                          |                                                                                                    |   |
| Nome utente                                                                          |                                                                                                    |   |
| Nome utente Password                                                                 |                                                                                                    |   |
| Nome utente Password                                                                 |                                                                                                    |   |
| Nome utente Password Ricordami                                                       | UTICT-Rete                                                                                                    |   |
| Nome utente Password Ricordami                                                       | UTICT-Rete                                                                                                    |   |
| Nome utente Password Ricordami                                                       | UTICT-Rete                                                                                                    | ļ |
| Nome utente Password Ricordami                                                       | UTICT-Rete                                                                                                    | ŀ |
| Nome utente Password Ricordami Login                                                 | UTICT-Rete                                                                                                    |   |
| Nome utente Password Ricordami Login                                                 | UTICT-Rete                                                                                                    |   |
| Nome utente Password Ricordami                                                       | UTICT-Rete                                                                                                    |   |
| Ricordami                                                                            | UTICT-Rete                                                                                                    |   |
| Nome utente                                                                          | UTICT-Rete                                                                                                    |   |
| Nome utente                                                                          | UTICT-Rete                                                                                                    |   |
| Nome utente Password Ricordami                                                       | UTICT-Rete                                                                                                    |   |
| Nome utente Password Ricordami Login Ricordami Ricordami Ricordami Ricordami         | word                                                                                                    |   |
| Nome utente Password Ricordami Login Ricordami Login Ricordami Login Ricordami       | word<br>e il nome del dominio.                                                                                            |   |
| Nome utente Password Ricordami Login Ricordami Login Ricordami Login Ricordami       | vord<br>e i nome del dominio<br>Nome dell'utente del dominio<br>(Esempio: John)                                           |   |
| Nome utente Password Ricordami Login Ricordami Login Ricordami Login Ricordami       | word   e i nome del dominio     Nome del lutente del dominio     Nome del dominio     Exemplo: John)     Nome del dominio |   |
| Nome utente Password Ricordami Login Ricordami Login Ricordami Login Ricordami Login |                                                                                                    |   |

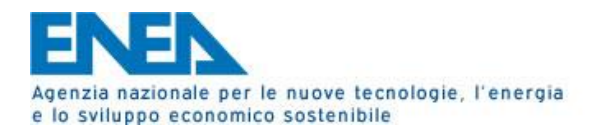

3. Una volta effettuata la login, aprite la sezione dedicata alle richieste di assistenza, cliccando sul menù di sinistra la voce "Ticketing". Subito dopo selezionate il link a centro pagina, che sarà visualizzato: "Ticketing per YPN, posta elettronica, distribuzione e attivazione software, rete, antivirus, ecc.".

|                                                                                                    | Ambiente ENEL<br>Innovazione zione                                                                                                    |
|----------------------------------------------------------------------------------------------------|----------------------------------------------------------------------------------------------------|
| Menu  Home servizi  Distribuzione software Sicurezza Informatica  Ticketing  SW di pubblico dominio Rich. utenza ASIE Dipendenti (solo da reti | Selezionare:<br><u>Ticketing</u> per VPN, posta elettronica, distribuzione e attivazione software, rete, antivirus, ecc.<br><u>Ticketing</u> per servizi di calcolo scientifico |
| ENEA)  VUtenti Esterni: Rich. Credenziali ASIE e Servizi ICT (solo da reti ENEA)  Reset password ASIE  Login                                   |                                                                                                    |
| Salve marco.foci,<br>Esci                                                                                                    |                                                                                                    |

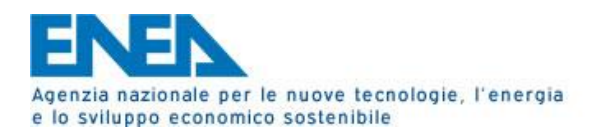

4. Verrà mostrato il menù, col quale potrete compiere varie azioni, tra cui aprire un nuovo ticket, visualizzare tutti i ticket inseriti con il loro stato e infine ricercare tra i vari ticket chiusi il proprio problema, evitando così di aprirne uno nuovo, azzerando i tempi d'intervento.

| Ambiento <b>ENEN</b><br>Innovazione ergia                                                                                                    | Aprire un nuovo Ticket.<br>(punto 5.)                       |
|----------------------------------------------------------------------------------------------------|-------------------------------------------------------------|
| Norma sarvaii         • Norma sarvaii         • Norma sarvaii         • Storest Saformatica         • Todesting         • Store saforationatica         • Store saforatica         • Store saforatico saforatica | Visualizzare tutti i propri<br>Ticket immessi.              |
| Verei Beeni ish:<br>Verei Beeni ish:<br>Verei Beeni<br>Verei Beeni<br>Verei Beeni<br>Verei Beeni<br>Verei Beeni<br>Verei Beeni<br>Visualizza tutti i problemi immessi<br>Visualizza Problema #                                                                                                    | sualizza                                                    |
| Ricerca nella knowledgebase       Modifica il tuo profilo                                                                                                    |                                                             |
|                                                                                                    | Ricerca del problema tra i<br>vari Ticket chiusi (punto 7). |
|                                                                                                    |                                                             |

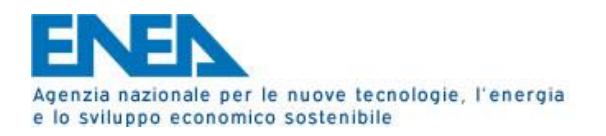

Tramite il link posto a fianco dell'icona verde, potete accedere al pannello di richiesta, compilarlo 5. in ogni sua parte, ricordando di selezionare dal menù a tendina, in alto a destra, campo classificazione, la categoria "CAS-Anomalie Timbrature". Selezionate l'unità organizzativa (campo obbligatorio). Infine inserire nel campo ("Titolo") la matricola ed il giorno della timbratura anomala, aggiungete eventuali informazioni che possono essere rilevanti per la risoluzione dello "Descrizione" stesso nel campo 0 esplicitarlo in modo dettagliato. per

| Menu                                                                                                    | UTICT-Rete - Dist                                                                                             | ibuzione  | Software e                              | Assistenza                                         |                                                                      |         |                                                                                                    |                                                                                                    |                                                                                 |                |
|----------------------------------------------------------------------------------------------------|----------------------------------------------------------------------------------------------------|-----------|-----------------------------------------|----------------------------------------------------|----------------------------------------------------------------------|---------|----------------------------------------------------------------------------------------------------|----------------------------------------------------------------------------------------------------|---------------------------------------------------------------------------------|----------------|
| Home servizi                                                                                                    |                                                                                                    | ID UZIONO | Solution e e                            | A SOUTE                                            |                                                                      |         |                                                                                                    |                                                                                                    |                                                                                 |                |
| Distribuzione software                                                                                                    | UTICT-Rete - H                                                                                                | elpdes    |                                         |                                                    |                                                                      |         |                                                                                                    |                                                                                                    |                                                                                 |                |
| <ul> <li>Sicurezza Informatica</li> </ul>                                                                                                    |                                                                                                    |           |                                         |                                                    |                                                                      |         |                                                                                                    | X                                                                                                    | 40                                                                              | <b>^</b>       |
| <ul> <li>Ticketing</li> </ul>                                                                                                    |                                                                                                    |           |                                         |                                                    |                                                                      | Invia   | Stampa                                                                                                    | Esci                                                                                                 | Aggiorna                                                                        | Home           |
| SW di pubblico dominio                                                                                                    |                                                                                                    |           | •                                       | Nuovo Problem                                      | าล                                                                   |         |                                                                                                    |                                                                                                    |                                                                                 |                |
| <ul> <li>Rich. utenza ASIE</li> <li>Dipendenti (solo da reti<br/>ENEA)</li> <li>Utenti Esterni: Rich.</li> <li>Credenziali ASIE e Servizi<br/>ICT (solo da reti ENEA)</li> <li>Reset password ASIE</li> </ul> | Nome Utonte:<br>E-Mail:<br>Unità Orcanizzativo<br>Sede di I voro/<br>Edificio/: tanza:<br>Telefono<br>Titolo: | :         | MARIO ROSSI @en<br>Seleziona Unita<br>* | ea it *<br>à Organizzativa •<br>Tormazioni sul Pro | Stato:<br>Priorità:<br>Assegnato a<br>Tempo<br>utilizzato:<br>oblema |         | Seleziona<br>AFS<br>ASIE<br>Attivazior<br>Attivazior<br>Connessi<br>Distribuzio<br>Posta ele<br>Richiesta<br>Richiesta<br>Supp. su | a Catego<br>ne Office<br>ne Windo<br>one WiFi<br>one SW<br>ttronica<br>Macchin<br>Web Ho<br>Ambienti | nia<br>ne Virtuali<br>osting<br>i virtuali ospit                                | tati           |
| Login<br>MARIO ROSSI<br>Esci                                                                                                    | Descrizione:                                                                                                  |           |                                         | Note                                               |                                                                      |         | Supp. su<br>Supporto<br>Supporto<br>Videocon<br>Virus e ar<br>~CAS - H<br>~CAS - A<br>~CAS - T<br>·Altro                           | SW distr<br>SW distr<br>di Rete<br>HW e S<br>nunicazio<br>ntivirus<br>lelpdesk<br>nomalie<br>elecomu | ibuito - MAC<br>ibuito - WIN<br>W<br>nne<br><u>Timbrature</u><br>nicazioni (sis | stemi e reti)  |
|                                                                                                    |                                                                                                    |           |                                         | Note Addiziona                                     | ali                                                                  |         |                                                                                                    |                                                                                                    |                                                                                 |                |
|                                                                                                    |                                                                                                    |           |                                         | Soluzione                                          | File allegato all                                                    | la nota | :                                                                                                    |                                                                                                    |                                                                                 | .::<br>}foglia |
|                                                                                                    |                                                                                                    |           |                                         |                                                    |                                                                      | Invia   | 💻<br>Stampa                                                                                                    | X<br>Esci                                                                                            | Aggiorna                                                                        | Home           |

6. Una volta inoltrata la comunicazione una email automatica verrà inviata al servizio informatico dell'unità CAS, che si attiverà per la risoluzione del problema nel più breve tempo possibile e seguendo la coda di priorità temporale. Il sistema vi informerà di qualsiasi cambio di stato da parte del ticket inoltrato e di eventuali note da parte dell'operatore che ha preso in carico la richiesta.

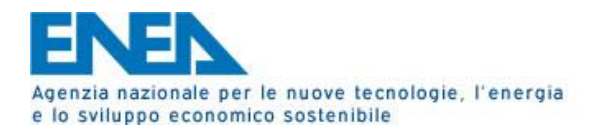

7. Prima di aprire un nuovo ticket, è possibile verificare se il problema sia stato già affrontato in un precedente ticket, attraverso il link "**Ricerca nella knowledgebase**". In questa sezione potrete cercare il problema e leggere la soluzione adottata, risparmiando quindi l'inserimento di un nuovo ticket e i tempi tecnici d'intervento.

|                            |                   |                                 | Ambiente ENEL    |  |  |
|----------------------------|-------------------|---------------------------------|------------------|--|--|
| Innovazione -              |                   |                                 |                  |  |  |
| Menu                       | UTICT-Rete - Dist | ribuzione Software e Assistenza |                  |  |  |
| Home servizi               |                   |                                 |                  |  |  |
| Distribuzione software     | UTICT-Rete - H    | leipdesk                        |                  |  |  |
| Sicurezza Informatica      |                   |                                 | ۾ 😑 🏫            |  |  |
| Ticketing                  | 1                 |                                 | Cerca Reset Home |  |  |
| SW di pubblico dominio     |                   | Ricerca Testo                   |                  |  |  |
| Rich. utenza ASIE          | Ricerca Testo:    |                                 |                  |  |  |
| Dipendenti (solo da reti   |                   | Itolo Titolo                    |                  |  |  |
| ENEA)                      | Campi di Ricerca: | Descrizione                     |                  |  |  |
| • Utenti Esterni: Rich.    |                   | Soluzione Soluzione             |                  |  |  |
| Credenziali ASIE e Servizi |                   |                                 |                  |  |  |
| ICT (solo da reti ENEA)    |                   |                                 |                  |  |  |
| • Reset password ASIE      |                   |                                 |                  |  |  |
| Login                      |                   |                                 |                  |  |  |
| Login                      |                   |                                 |                  |  |  |
| Salve marco.toci,          |                   |                                 |                  |  |  |
| Esci                       |                   |                                 |                  |  |  |